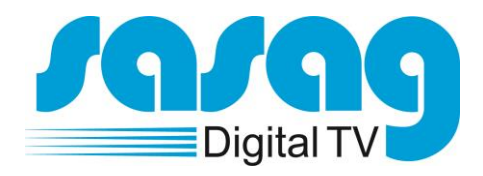

# Kurzbedienungsanleitung TechniSat Digit ISIO C

Februar 2013 Version 2

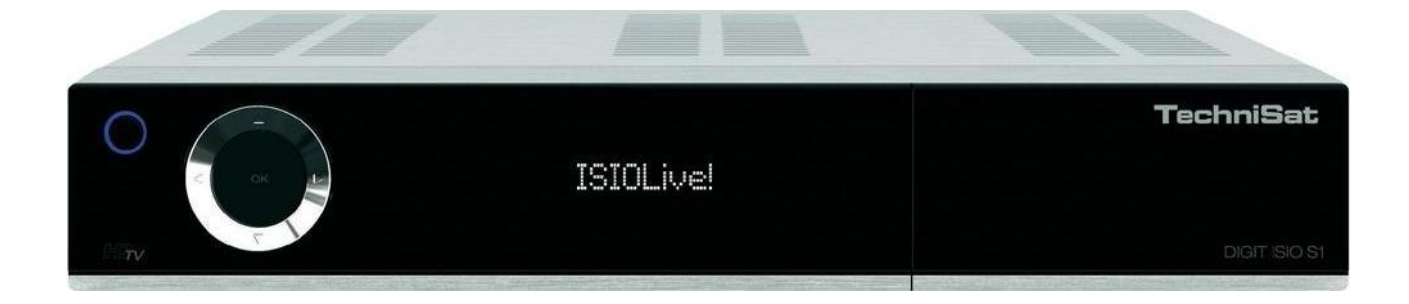

### Kontakt

Sasag Kabelkommunikation AG Sasag Shop, Oberstadt 6, 8200 Schaffhausen Öffnungszeiten: Montag bis Freitag 09:00 – 18:00 Uhr Samstag 09:00 – 14:00 Uhr

Hotline 052 633 01 77 E-Mail: info@sasag.ch Homepage: www.sasag.ch

# Fernbedienung

Alle Funktionen können mit der Fernbedienung gesteuert werden. Zusätzlich können einige der Funktionen auch mit Hilfe der Tasten auf dem vorderen Bedienfeld der Set-Top-Box eingestellt werden.

|                        | Ø                | Ein/Standby                  |
|------------------------|------------------|------------------------------|
| Sleep-Timer            | SAT 2 TV         |                              |
| Ton ein/aus            |                  | Fernbediencode               |
|                        | MUTE SLEEP CODE  |                              |
|                        |                  |                              |
| Zifferntasten          | 4 5 6<br>        |                              |
|                        | 7 8 9<br>mas 8 9 |                              |
| Aufnahme               |                  | TV/Radio - Betrieb           |
| Stop/DVR               |                  |                              |
| Rückspulen             |                  | Vorspulen                    |
| Pfeiltasten            | DVR              | Pause / Wiedergabe           |
| SFI                    | SR WWW           | WWW-Taste                    |
| Seite auf              | * ( ok ) *       | Seite ab                     |
| Zurück                 |                  | Info                         |
| Optionswahl            |                  | OK                           |
| Programm +/-           |                  | Lautstärke +/-               |
| Funktionstasten        |                  | Navigator /<br>Funktionswahl |
| Menü                   |                  | Zoom/Format                  |
| Timer                  | MER TON          | Sprachwahl                   |
| Videotext              |                  | PiP                          |
| Standbild / Jogshuttle | ATTLL HOM        | HDMI                         |
|                        | TechniSat        |                              |

#### BASISFUNKTIONEN

| EIN/STANDBY               | Umschalten zwischen Betrieb und Standby-Modus                         |
|---------------------------|-----------------------------------------------------------------------|
| TON EIN/AUS               | Ein- bzw. Ausschalten des Tones (Stummschaltung)                      |
| SLEEP TIMER               | Einstellung der Abschaltzeit der Set-Top-Box                          |
| FERNBEDIENCODE            | Umschaltung des Fernbediencodes                                       |
| ZIFFERNTASTEN             | Programmwahl, Eingabe PIN-Code                                        |
| AUFNAHME                  | Nimmt das aktuelle Programm auf oder setzt eine Markierung zur        |
| -                         | Aufnahme im EPG                                                       |
| TV/RADIO                  | Umschaltung zwischen TV und Radio                                     |
| STOP / DVR                | Aufnahme oder Wiedergabe beenden / Wechsel ins DVR Menü               |
| PAUSE / WIEDERGABE        | Hält laufendes Programm an und fährt bei erneutem drücken fort        |
| RÜCKSPULEN                | Startet den Rücklauf einer Aufzeichnung, erneutes Anwählen            |
|                           | verdoppelt die Geschwindigkeit                                        |
| VORSPULEN                 | Startet den Vorlauf einer Aufzeichnung, erneutes Anwählen             |
|                           | verdoppelt die Geschwindigkeit                                        |
| PFEILTASTEN <b>↑↓ ♦ ♦</b> | Zur Navigation                                                        |
| OK                        | Auswahl und Bestätigung                                               |
| SEITE AUF                 | Zum Navigieren / Seitenwechsel                                        |
| SEITE AB                  | Zum Navigieren / Seitenwechsel                                        |
| SFI                       | Elektronischer Programmführer (EPG)                                   |
| ZURÜCK                    | Wechselt zum vorherigen Programmplatz / springt aus dem               |
|                           | Untermenü zurück                                                      |
| INFO                      | Programm- und Empfangsinformationen                                   |
| OPTIONSWAHL               | Öffnen der Optionsauswahl                                             |
| FUNKTIONSWAHL             | Öffnen des Navigationsmenüs                                           |
| PROGRAMM +/-              | Programmumschaltung (auf / ab)                                        |
| LAUTSTÄRKE +/-            | Lautstärke Regelung                                                   |
| FUNKTIONSTASTEN           | Die Funktionstasten rot, gelb, grün und blau stellen in den einzelnen |
|                           | Menüs unterschiedliche Funktionen dar, die durch Drücken der          |
|                           | entsprechend gefärbten Taste ausgelöst werden                         |
| MENÜ                      | Menü aufrufen bzw. verlassen                                          |
| TIMER                     | Öffnen des Timer-Menüs innerhalb des EPG                              |
| AUDIOKANAL                | Öffnen des Tonoptions-Menüs                                           |
| ZOOM / FORMAT             | Einstellen des Bildformates                                           |
| VIDEOTEXT                 | Teletext einblenden                                                   |
| STANDBILD                 | Generiert ein Standbild des laufenden Programmes                      |
| HDMI                      | Einstellen der HDMI Auflösung                                         |
| PIP                       | Bild in Bild Taste                                                    |

### Gerätevorderseite

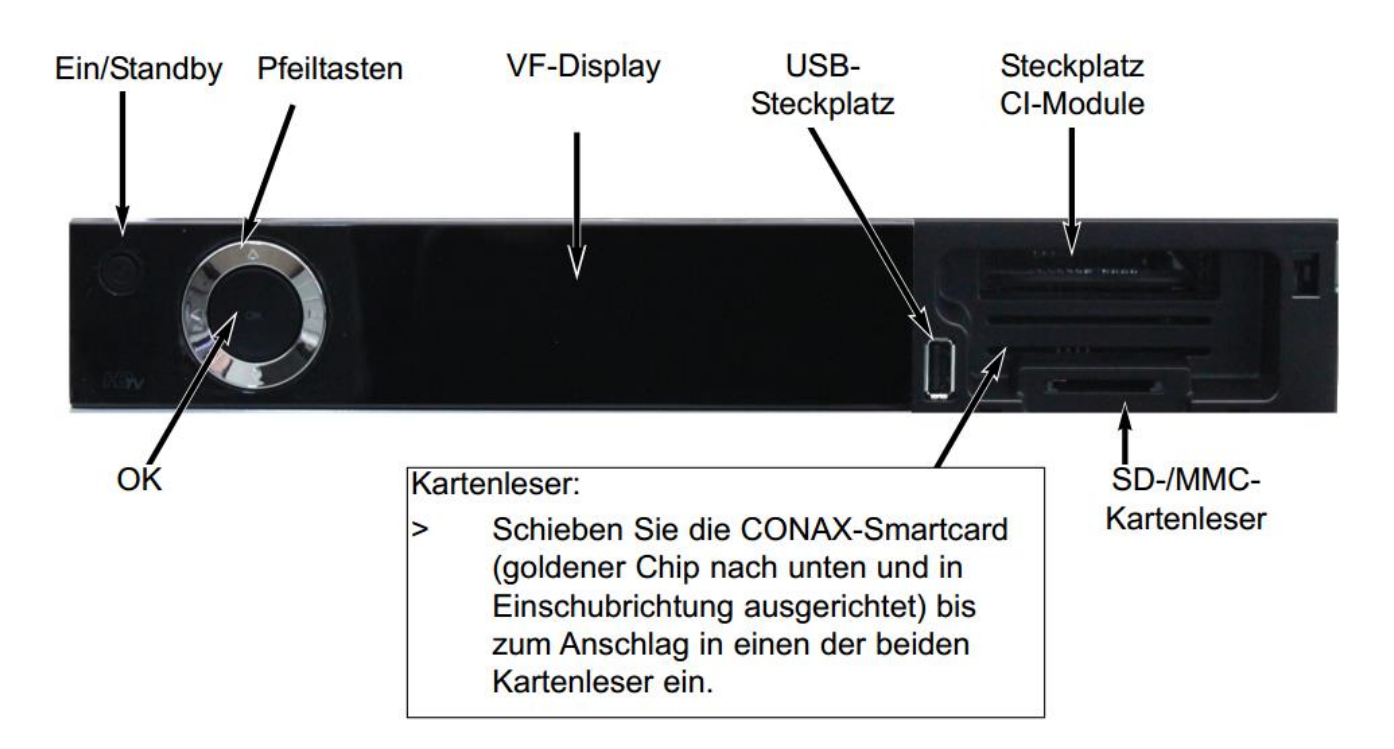

### Geräterückseite

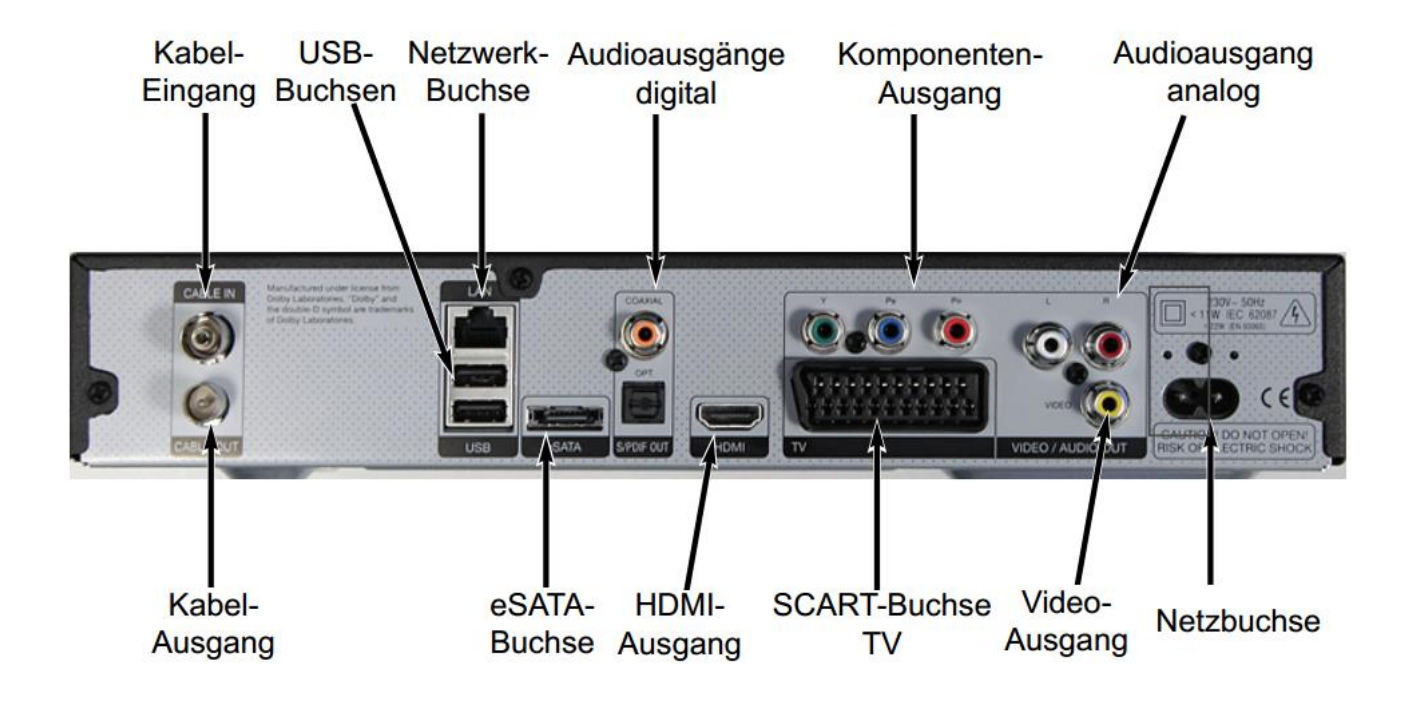

# Installation

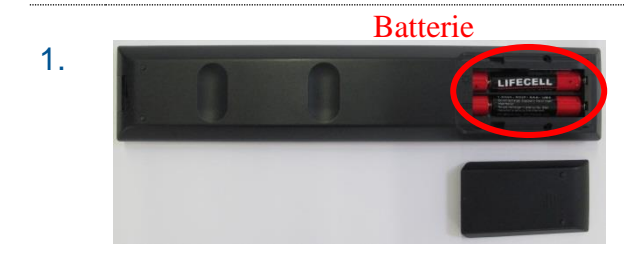

Öffnen Sie die Batteriefachabdeckung der Fernbedienung und legen Sie die Batterien (Typ AAA, im Lieferumfang enthalten) mit der richtigen Polung ins Batteriefach. Schliessen Sie danach den Deckel wieder.

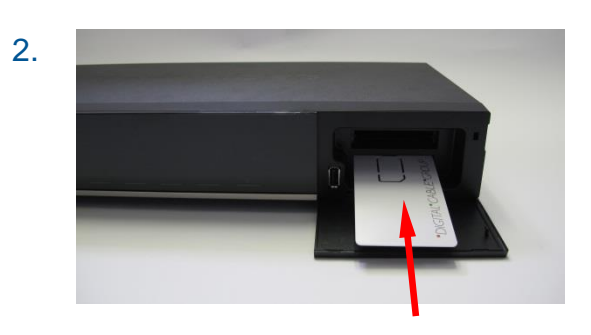

Schieben Sie die Smartcard wie abgebildet in die erste oder zweite vorgesehene Öffnung. (Chip nach unten / blauer Pfeil in Richtung Öffnung)

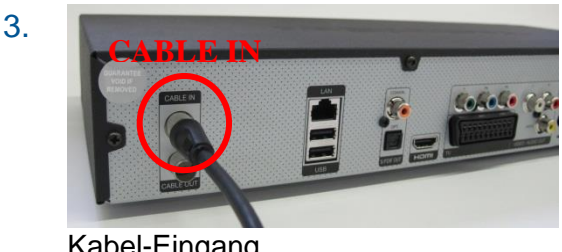

Schliessen Sie das mitgelieferte Antennenkabel direkt an der Kabeldose an und verbinden Sie damit die Set-Top-Box mittels CABLE IN Buchse.

Kabel-Eingang

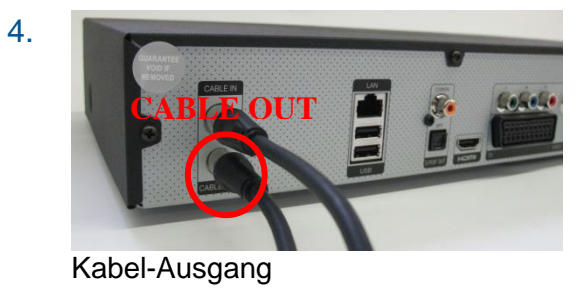

Schliessen Sie Ihr Fernsehgerät (oder Aufnahmegerät) mit Ihrem bisherigen Antennenkabel an der Set-Top-Box an, benutzen Sie dafür die CABLE OUT Buchse.

#### **HINWEIS**

Schlechte Antennenkabel können die Signalqualität vermindern.

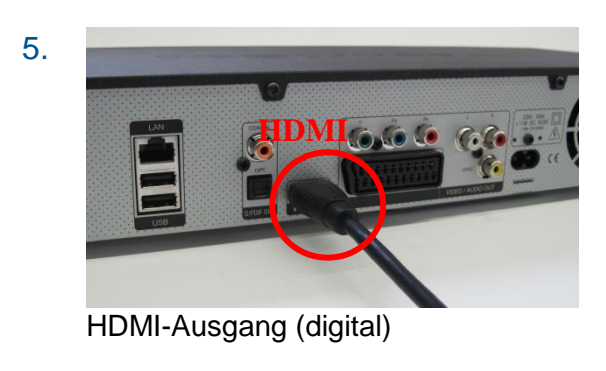

Verbinden Sie die Set-Top-Box und Ihr Fernsehgerät mit dem mitgelieferten HDMI-Kabel. Befinden sich an Ihrem Fernsehgerät mehrere HDMI-Anschlüsse, ist möglichst der Anschluss HDMI1/AV1/EXT1 zu verwenden.

#### **HINWEIS**

HDMI ist eine Schnittstelle für die digitale Übertragung von Audio- und Video-Signalen.

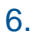

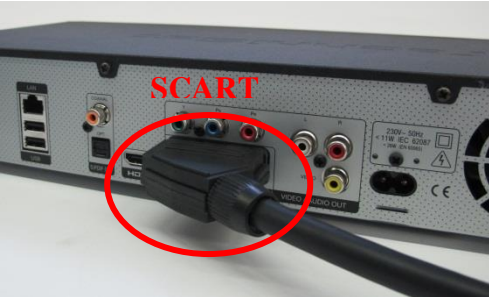

SCART-Buchse (analog)

Verfügt Ihr Fernsehgerät über keinen HDMI Anschluss, so verbinden Sie die Set-Top-Box mittels SCART Anschluss an Ihrem Fernseher (SCART-Kabel nicht im Lieferumfang enthalten).

#### HINWEIS

Die Qualität von Digital TV wird mittels SCART Anschluss nicht optimal ausgeschöpft.

#### **OPTIONAL**

Falls ein Aufnahmegerät vorhanden ist (Videooder DVD-Recorder), verbinden Sie dieses über den SCART Anschluss mit der Set-Top-Box.

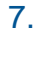

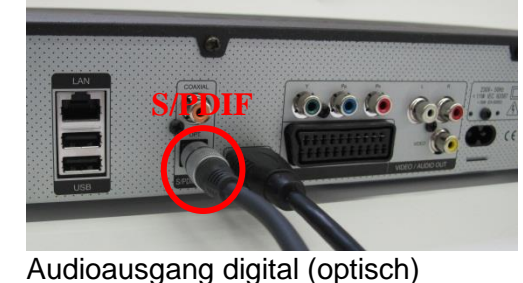

#### **OPTIONAL**

Wenn Sie im Besitz eines Dolby Digital-Verstärkers sind, können Sie diesen am digitalen Ausgang **S/PDIF (OPTICAL)** der Set-Top-Box anschliessen. Benötigt wird dazu ein optisches **TOS-Kabel** (nicht im Lieferumfang enthalten).

8.

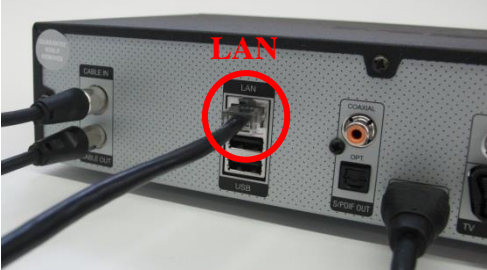

Netzwerk-Buchse (LAN)

Um die Set-Top-Box an Ihr Heimnetzwerk anzuschliessen, verbinden Sie die STB mittels LAN-Kabel an Ihr Netzwerk.

#### WICHTIG

Für die Internetfunktionalität muss Ihre STB zwingend mit dem Internet verbunden sein.

#### HINWEIS

Detaillierte Informationen zur Netzwerkfunktionalität der STB entnehmen Sie bitte der Bedienungsanleitung von TechniSat.

9.

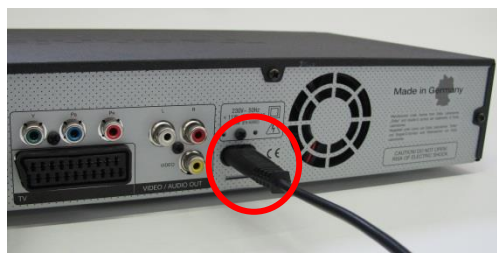

Netzbuchse

Schliessen Sie das mitgelieferte Netzkabel am Netzanschluss Ihrer Set-Top-Box an.

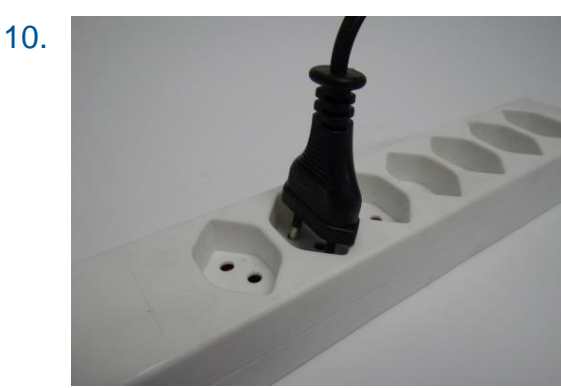

Schliessen Sie nun die Set-Top-Box ans Stromnetz an.

Stromnetz

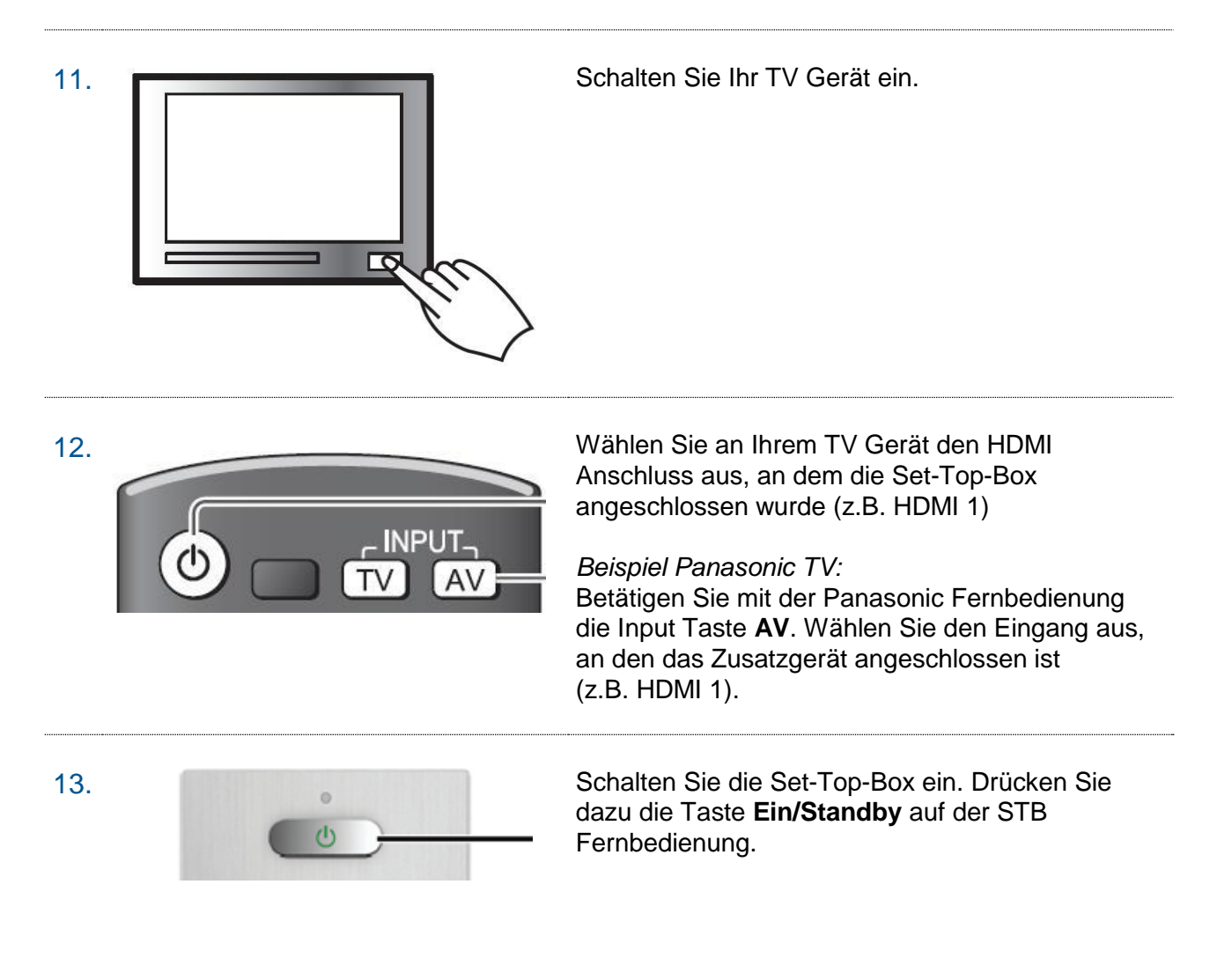

Den Anschluss einer externen Festplatte entnehmen Sie bitte dem Bild "Verkabelung der Set-Top-Box"

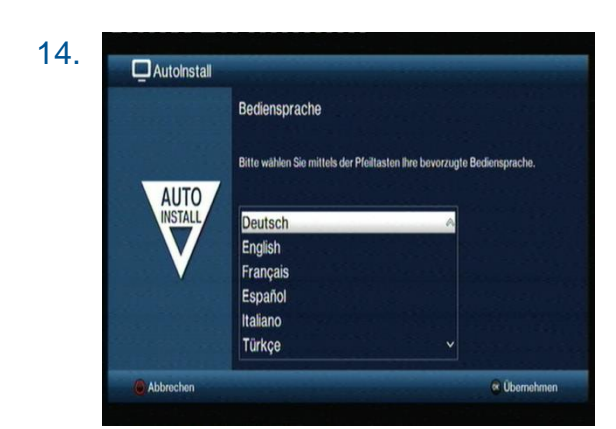

Auf Ihrem Fernseher erscheint nebenstehendes Bild.

Wählen Sie mit der Pfeiltaste die bevorzugte Bediensprache aus und bestätigen Sie mit **OK**.

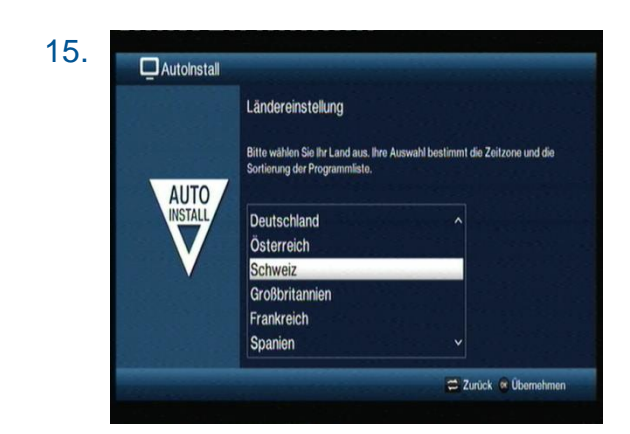

Wählen Sie mit der Pfeiltaste das Land **Schweiz** aus und bestätigen Sie mit **OK**.

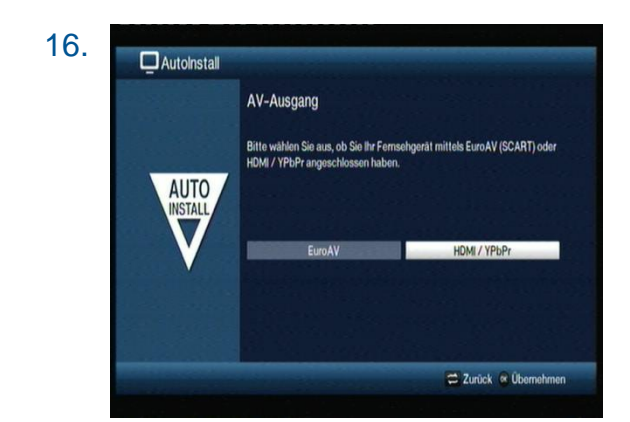

Wählen Sie mit der Pfeiltaste den AV-Ausgang an, mit welchem Sie Ihre Set-Top-Box und Ihr Fernsehgerät verbunden haben und bestätigen Sie mit **OK**.

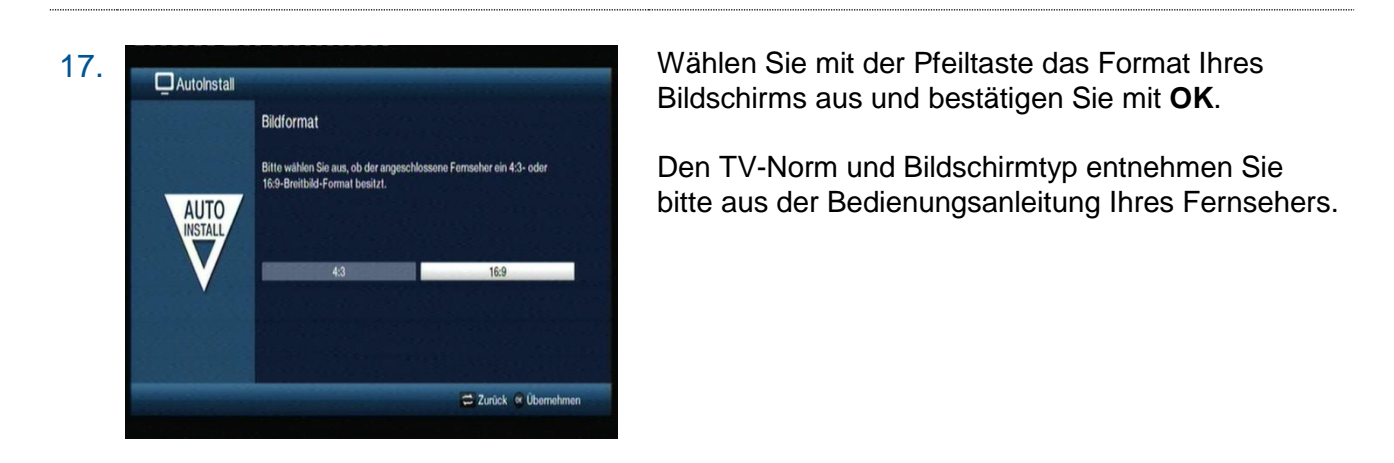

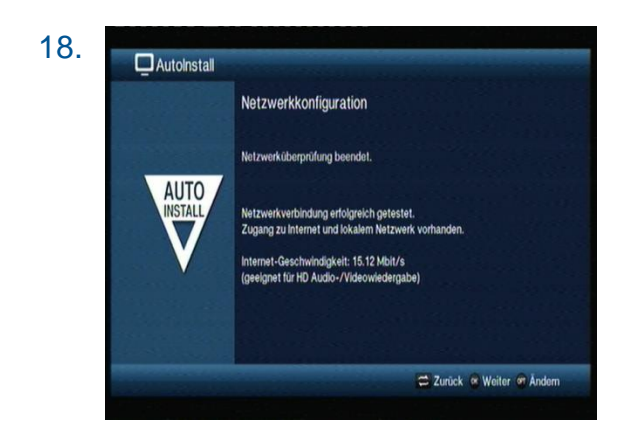

Die Set-Top-Box führt nun eine Netzwerkprüfung durch. Nach der Überprüfung erscheint eine Statusmeldung am Bildschirm.

Um fortzufahren drücken Sie bitte die OK Taste.

Hinweis:

Für die Internetfunktionalität muss die Set-Top-Box zwingend mit dem Internet verbunden sein.

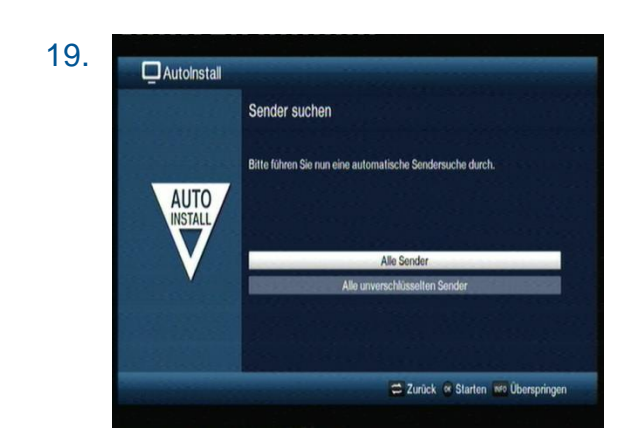

Wählen Sie mit der Pfeiltaste die Einstellung **alle Sender** an und bestätigen Sie mit **OK**.

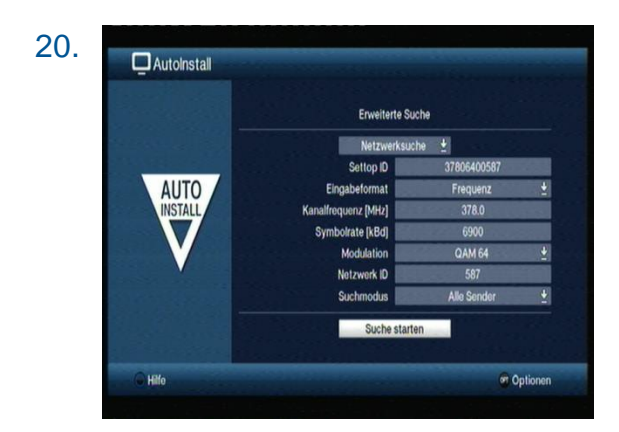

Geben Sie die Einstellparamete ein. Starten Sie den Suchlauf mit **Suche starten** und der **OK** Taste.

Eingabeformat Kanalfrequenz [MHz] Symbolrate [kBd] Modulation Netzwerk ID Suchmodus Frequenz **466.0** 6900 QAM 64 **559** Alle Sender

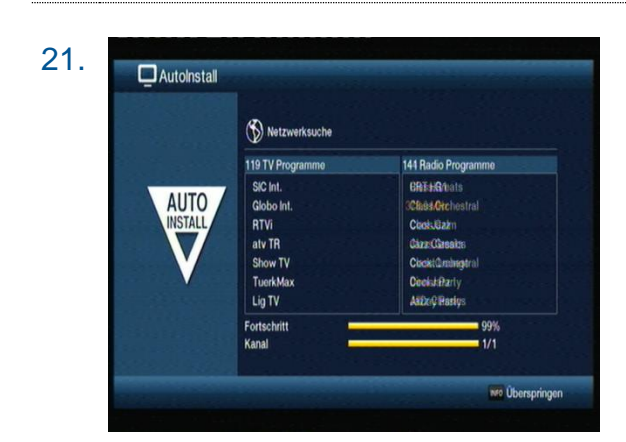

Warten Sie während des Sendersuchlaufs bis die Set-Top-Box alle digitalen Programme gefunden hat. Dies kann einige Sekunden dauern.

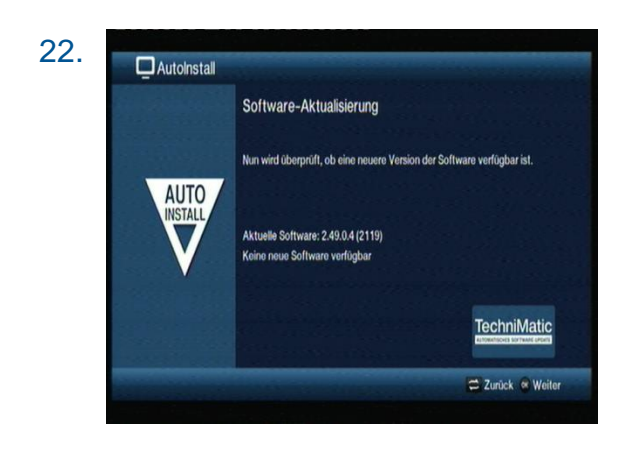

Anschliessend sucht die Set-Top-Box im Internet nach einem Software Update (sofern die Set-Top-Box mit dem Internet verbunden ist).

Sollte eine neue Software Version zur Verfügung stehen, so empfehlen wir Ihnen diese zu installieren.

Drücken Sie die OK Taste um fortzufahren.

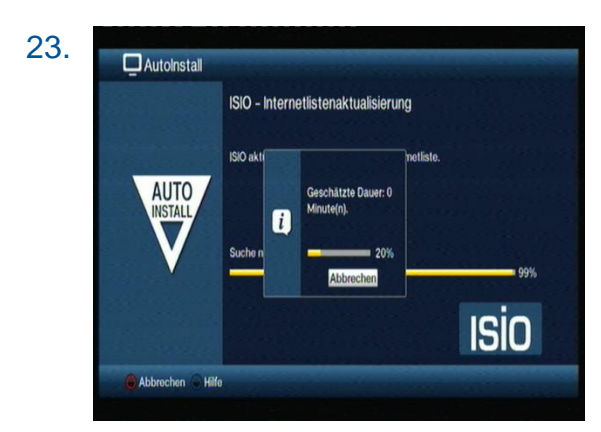

Als nächstes führt die Set-Top-Box eine ISIO-Internetlistenaktualisierung durch (sofern die Set-Top-Box mit dem Internet verbunden ist).

Warten Sie während der automatischen Suche, dies kann einige Sekunden dauern.

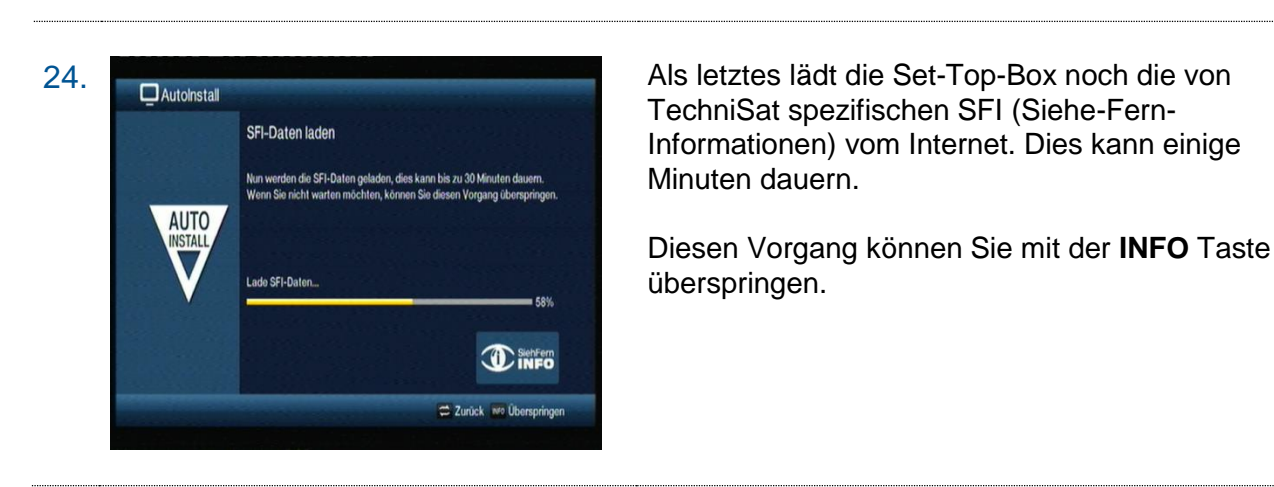

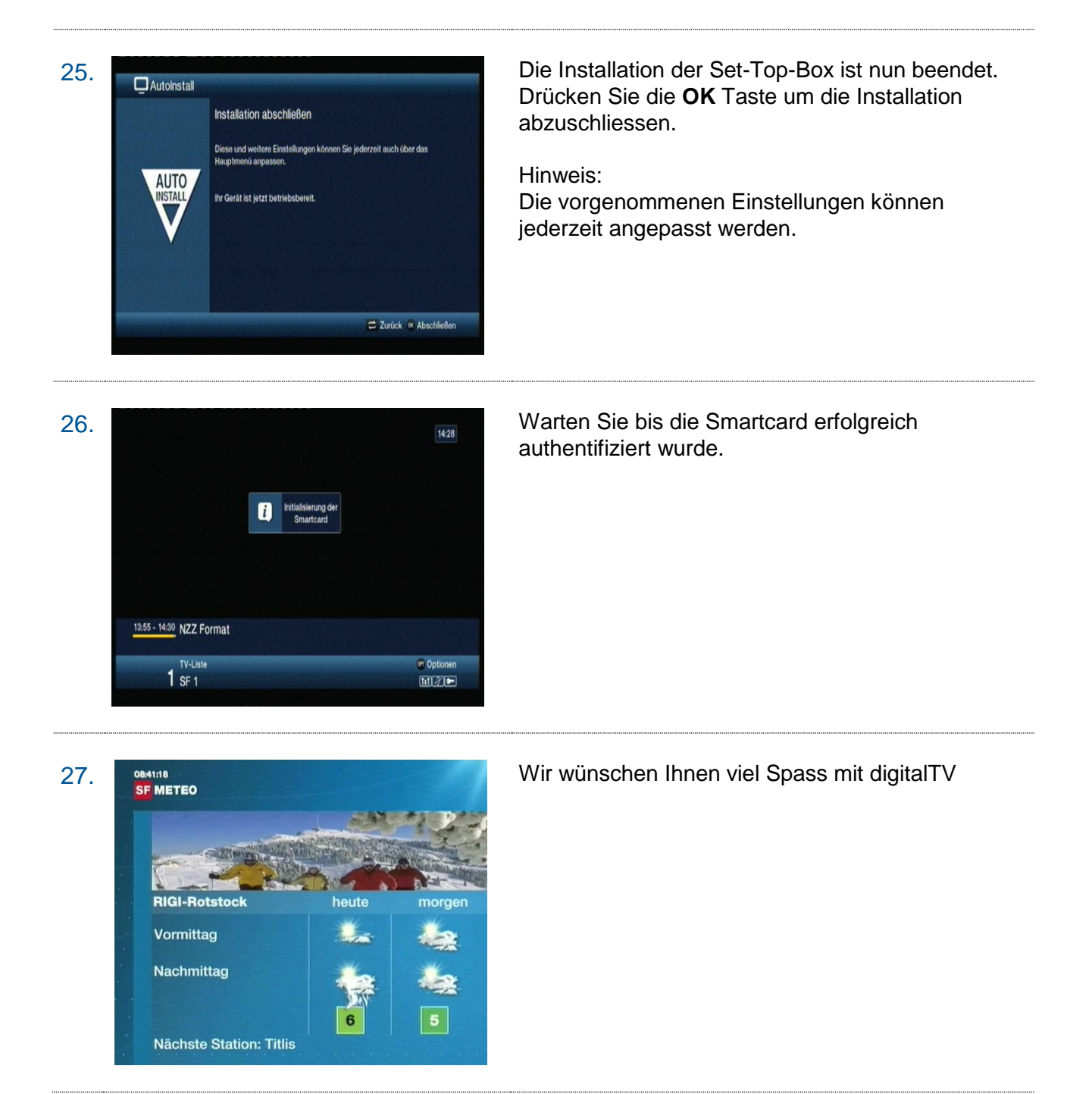

# Software Aktualisierung

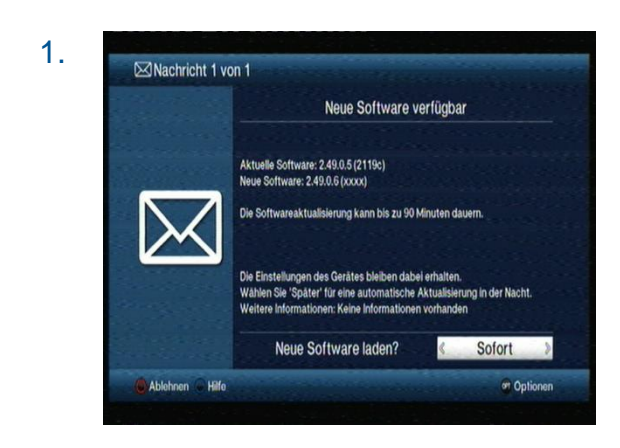

Sobald eine neue Software für die Set-Top-Box verfügbar ist, erscheint das nebenstehende Bild. Die Software Aktualisierung muss zwingend durchgeführt werden.

Wählen Sie die Option Sofort und bestätigen Sie mit der **OK** Taste.

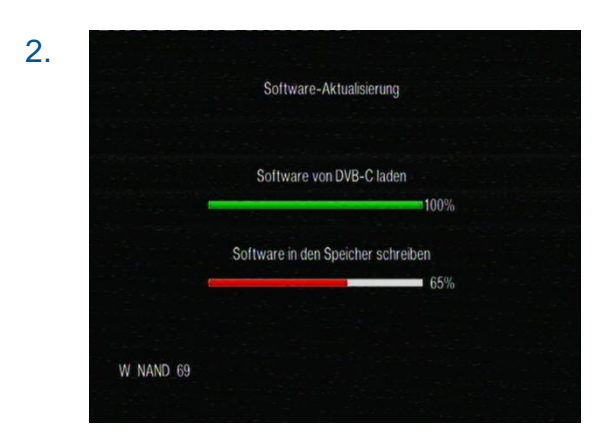

Warten Sie bis die Set-Top-Box die Software Aktualisierung durchgeführt hat. Dies kann einige Minuten dauern.

#### HINWEIS

Die Set-Top-Box darf während dieses Prozesses **nicht** ausgeschaltet werden.

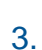

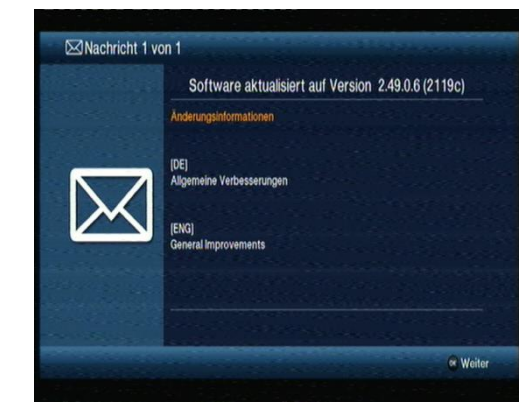

Nach erfolgreicher Software Aktualisierung erscheint am Bildschirm nebenstehende Nachricht.

Bestätigen Sie mit OK.

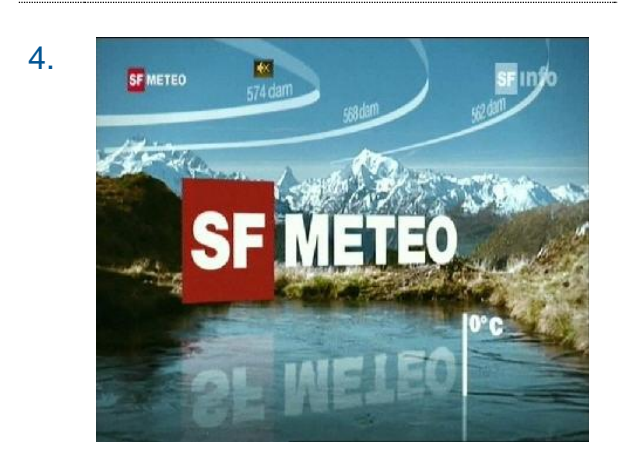

Die Set-Top-Box kehrt nun in den ursprünglichen Modus zurück.

# Verkabelung der Set-Top-Box

Die untenstehende Abbildung zeigt eine typische Verkabelung der Set-Top-Box. Es gibt weitere Möglichkeiten, die Set-Top-Box mit Geräten der Unterhaltungselektronik zu verbinden. Entnehmen Sie bitte den Bedienungsanleitungen Ihrer Geräte, welche Verbindungen und Einstellungen geeignet sind.

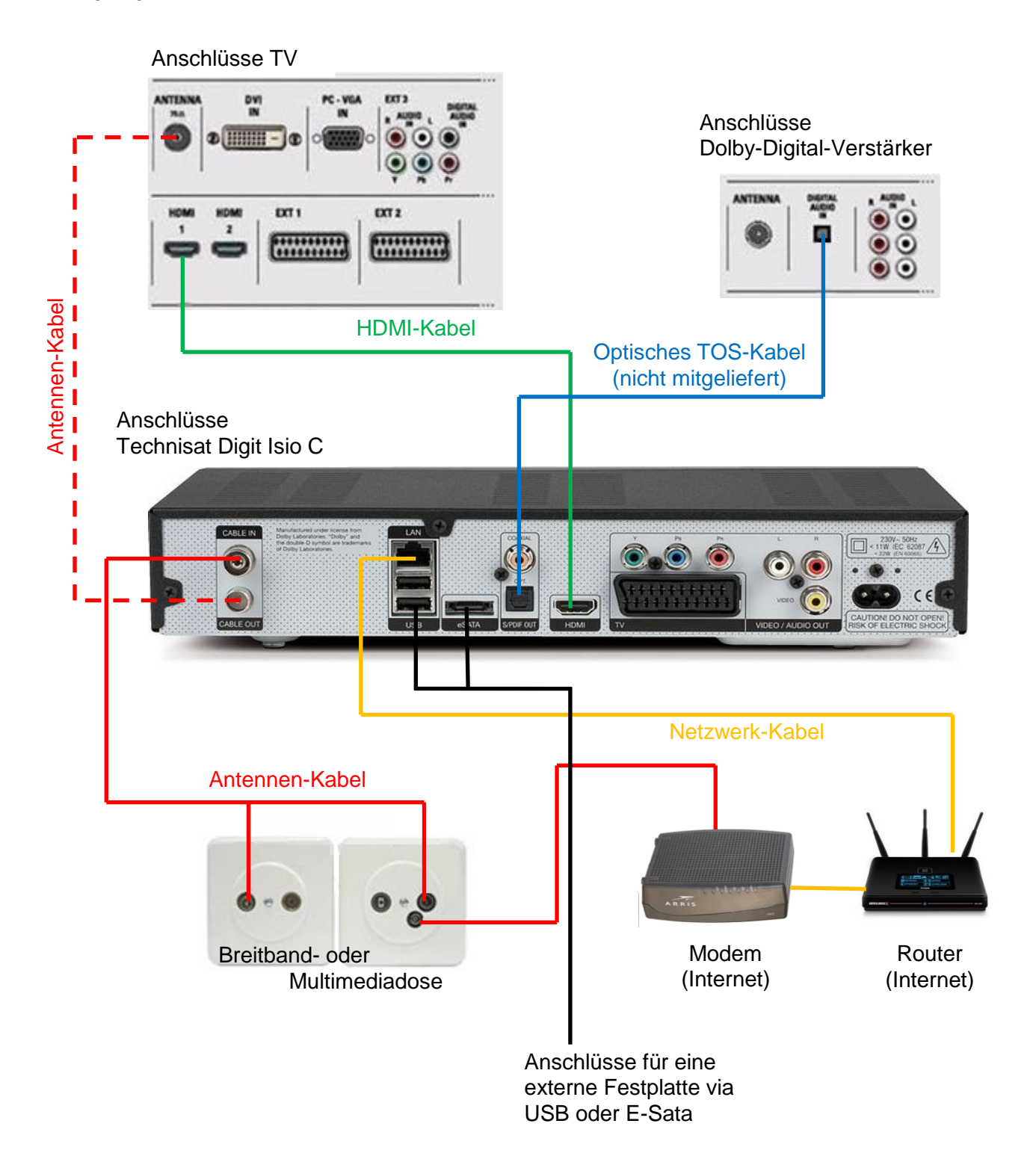

### Bedienung

Eine ausführliche Anleitung liegt dieser Box bei und ist auch auf unserer Webseite zu finden.

#### ÄNDERN DER SET-TOP-BOX EINSTELLUNGEN

Durch Drücken der Taste MENU auf der Fernbedienung gelangen Sie ins HAUPTMENU der Set-Top-Box, wo Sie sämtliche Einstellungen ändern können.

#### **KINDERSCHUTZ**

Um Kinder und Jugendliche vor ungeeigneten Inhalten zu schützen, können gewisse Programme mit einem Jugendschutz versehen werden. Der Jugendschutz kann im Hauptmenu unter Einstellungen, Jugendschutz eingestellt werden. Der Standard-CA-PIN-Code lautet: **0000**, diesen können Sie bei Aktivierung individuell abändern.

#### PROGRAMMLISTE

Durch Drücken der OK-Taste während eines laufenden Programms gelangen Sie zu der Programmliste. Wählen Sie mit den Pfeiltasten ein Programm aus und bestätigen Sie mit der OK-Taste. (Hinweis: Mit den Tasten Seite auf/ab blättern Sie in der Programmliste.)

#### PROGRAMMLISTE BEARBEITEN (FAVORITEN)

Die Set-Top-Box bietet Ihnen die Möglichkeit, eine eigene Programmliste zu erstellen. Drücken Sie auf der Fernbedienung die Taste MENU und wählen Sie im Hauptmenü den Menüpunkt TV-Listen verwalten. Im linken Fenster befinden sich die zur Auswahl stehenden Sender, diese können mit der roten Funktionstaste nach verschiedenen Kriterien gefiltert werden. Im rechten Fenster können Sie mit der grünen Funktionstaste die gewünschte Favoritenliste anwählen. Das Hinzufügen bzw. Entfernen von Sendern in der Favoritenliste geschieht durch Anwählen des Senders im linken Fenster und Drücken der gelben Funktionstaste. Wechseln Sie in das rechte Fenster (Favoritenliste), so können die Sender mit der gelben Funktionstaste sortiert werden. Verlassen Sie das Menü mit der Zurück Taste.

Die entsprechende Favoritenliste können Sie nun auswählen, indem Sie während eines laufenden Programmes die Taste OK und die OPT Taste drücken, es erscheint ein Untermenü mit den zur Verfügung stehenden Favoritenlisten.

# Fehlerquellen

Bevor Sie sich an den Kundendienst wenden, beachten Sie bitte nachfolgende möglichen Ursachen Ihres Problems:

#### Sie haben kein Bild

• Überprüfen Sie, ob alle Stecker richtig eingesteckt sind.

#### Sie haben keinen Ton

- Überprüfen Sie die Lautstärke der Set-Top-Box und des TV-Gerätes.
- Überprüfen Sie, ob der HDMI-Stecker auf beiden Seiten (Set-Top-Box, TV-Gerät) richtig eingesteckt ist.

#### Ihre Box zeigt "Kein Zugang" an

• Ihre Smartcard ist für dieses Programm oder Zusatzpaket nicht frei geschaltet (Abo prüfen).

#### Ihre Box zeigt "Smartcard falsch eingesetzt" an

• Ihre Smartcard ist falsch in den Smartcard-Einschub eingesetzt worden.

#### Programm ist zeitweise "schwarz"

• Das Programm wird aus urheberrechtlichen Gründen zeitweise verschlüsselt übertragen.

### Sicherheitshinweise

#### VERWENDUNG DER SET-TOP-BOX

Benutzen Sie das Gerät nur für den vertraglich vereinbarten Zweck und entsprechend der Bedienungsanleitung. Lesen Sie hierzu auch die Allgemeinen Vertragsbedingungen.

#### ABDECKUNG DER SET-TOP-BOX

Die Abdeckung der Set-Top-Box darf niemals entfernt werden. Es besteht die Gefahr eines elektrischen Schlages.

#### **REPARATUR DER SET-TOP-BOX**

Eine allfällige Reparatur des Gerätes oder der Stromzuführung darf nur von Ihrem digital TV Anbieter vorgenommen werden.

#### KEIN KONTAKT MIT WASSER

Wenn Wasser in das Gerät gelangt, kann dies ernsthafte Schäden verursachen oder einen elektrischen Stromstoss zur Folge haben. Halten Sie deshalb das Gerät fern von Feuchtigkeit (Blumenvasen, Badewannen, Waschbecken usw.).

#### HITZEENTWICKLUNG, AUFSTELLEN DER SET-TOP-BOX

Stellen oder legen Sie keine Gegenstände auf die Set-Top-Box und beachten Sie, dass die Lüftungsschlitze in jedem Fall frei bleiben, so dass die Wärme ungehindert entweichen kann. Die Set-Top-Box darf unter keinen Umständen abgedeckt werden, ansonsten besteht Brand Gefahr. Vermeiden Sie es, das Gerät direkter Sonneneinstrahlung oder Temperaturen über 35 °C auszusetzen. Stellen Sie die Set-Top-Box nicht auf Verstärker oder andere Geräte, welche ebenfalls Wärme erzeugen.

#### STROMANSCHLUSS

Dieses Gerät ist für den Betrieb mit einer elektrischen Spannung von 230V/50 Hz geeignet und darf nur unter diesen Voraussetzungen betrieben werden. Achten Sie darauf, dass das Kabel für die Stromzuführung nicht beschädigt werden kann.

#### AUSSCHLUSS JEGLICHER HAFTUNG

Für Schäden an Personen und Sachen, hervorgerufen durch den unsachgemässen Gebrauch, schließt der digital TV Anbieter jegliche Haftung aus.

#### BEDIENUNGSANLEITUNG

Eine detaillierte Bedienungsanleitung finden Sie auf unserer Homepage.

#### RECYCLING VON VERPACKUNGSMATERIAL UND ZUBEHÖRKABEL

Falls Sie die Verpackungsschachtel oder Zubehörkabel Ihrer Set-Top-Box nicht benötigen, nehmen wir diese gerne zurück. Wir verwenden sie wieder für Mietmodelle. Damit können wir Rohstoffe einsparen und belasten die Umwelt weniger.

#### ENERGIESPAREND

All unsere angebotenen Set-Top-Boxen sind energiesparende Geräte. Die Set-Top-Box von TechniSat ist dank Ihrer geringen Leistungsaufnahme im Betrieb und Standby ein echter Energiesparer.

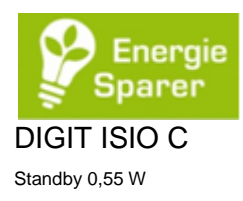